Gehe zur Homepage <u>www.office.com</u> und wähle **ANMELDEN**.

Ihr meldet euch mit **Benutzernamen** und **Kennwort**, wie bei den Schulcomputern, an. Genau diesen Benutzernamen und dieses Kennwort auch hier eingeben:

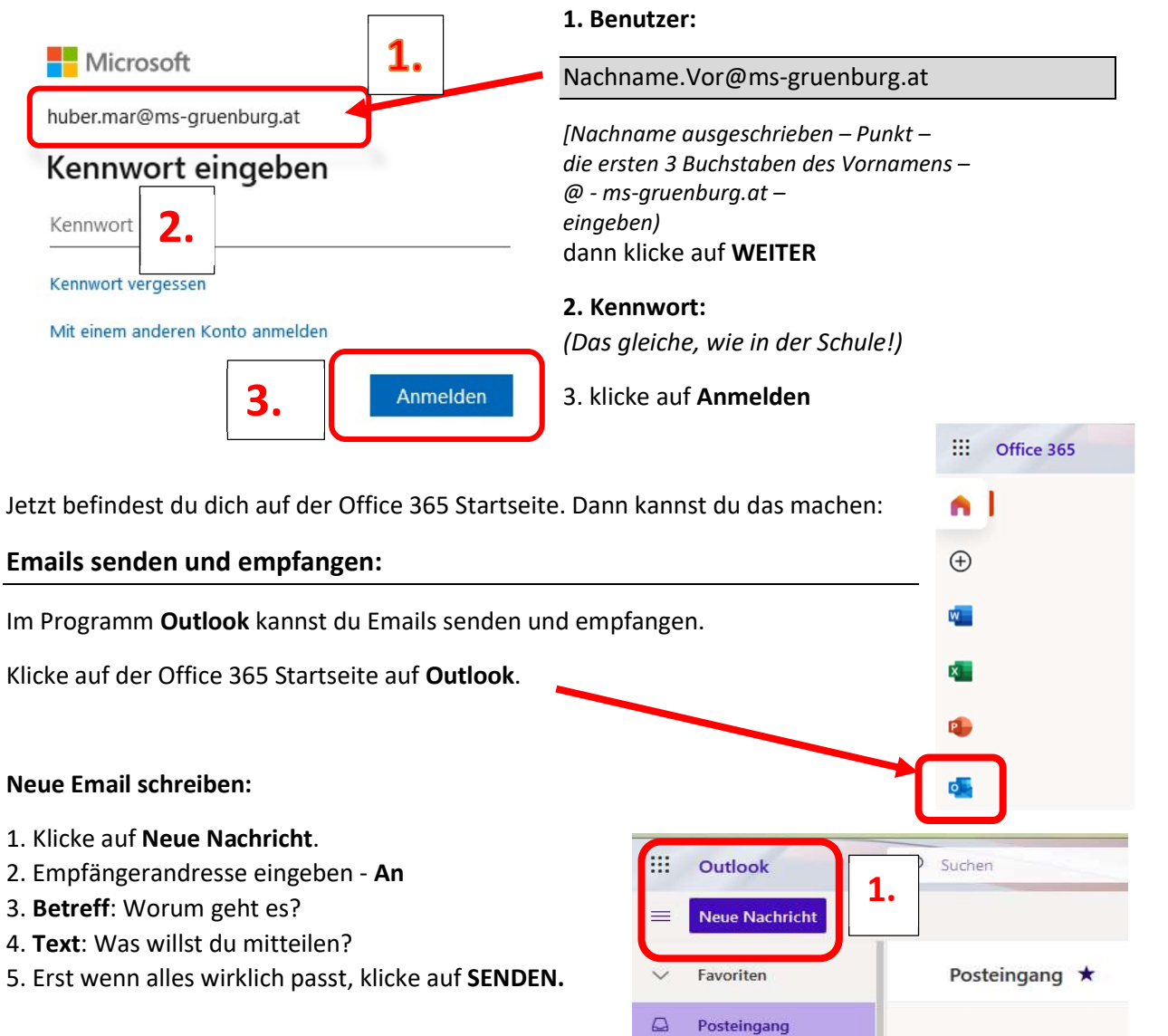

| ⊳ Senden 🔋 Anfügen ∨ 🛍 Verwerfen … |     |     |   |  |  |  |
|------------------------------------|-----|-----|---|--|--|--|
| An 2.                              |     | Bcc | 2 |  |  |  |
| Cc                                 |     |     |   |  |  |  |
| Betreff hinzufügen <b>3.</b>       |     |     |   |  |  |  |
| 4.                                 |     |     |   |  |  |  |
|                                    | 2 9 | ζ   |   |  |  |  |
| Senden 5. en 🛛 🗸 😂 🤣 …             |     |     |   |  |  |  |

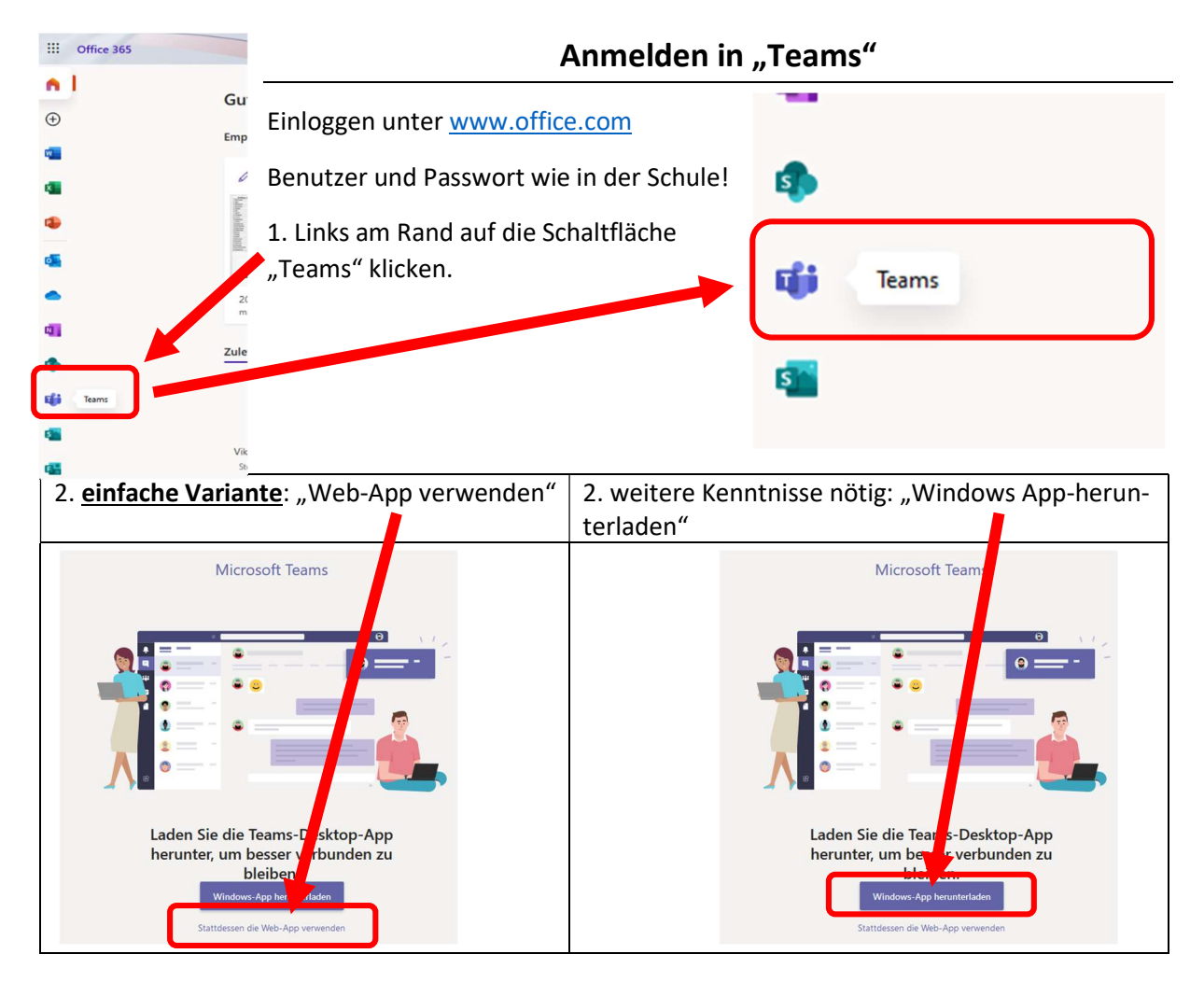

3. Jetzt bist du im Teams! Klicke nun z.B. auf dein English-Team:

|                      | Microsoft Teams             | Ľ | Suchen o | oder Befehl eingeben |                   | -                                     |  |  |  |  |  |
|----------------------|-----------------------------|---|----------|----------------------|-------------------|---------------------------------------|--|--|--|--|--|
| Aktivität            | Teams                       |   |          |                      | ∀ 💿 ເວົ⁺ Einem Tr | eam beitreten oder ein Team erstellen |  |  |  |  |  |
| E<br>Chat            |                             |   |          |                      |                   |                                       |  |  |  |  |  |
| teams                |                             |   |          |                      |                   |                                       |  |  |  |  |  |
| <b>a</b><br>Jufgaben | <mark>変次次</mark> 5品<br>音楽の予 |   | MG       | E                    | o <mark>o</mark>  |                                       |  |  |  |  |  |
| E:<br>Kalender       |                             |   | _        | _                    |                   | Englisch_1b                           |  |  |  |  |  |
| Dateien              |                             |   |          |                      |                   |                                       |  |  |  |  |  |
|                      |                             |   |          |                      |                   |                                       |  |  |  |  |  |

4. Probiere einfach aus: a) Klicke links auf die Kanäle. b) Klicke oben mittig auf die Register.

| < >               |                                                                      | e 📃 |         | Suchen oder Befehl eingeben                                                                                    | -   | ٥    | × |
|-------------------|----------------------------------------------------------------------|-----|---------|----------------------------------------------------------------------------------------------------|-----|------|---|
| <b>A</b> ktivität | < Alle Teams                                                         |     | Allgeme | in Beiträge Dateien Kursnotizbuch Aufgaben Noten Quizlet Cyberhomework                                         | © T | Team |   |
| E<br>Chat         |                                                                      |     | ¢]<br>∭ | Steind Wiktor hat z,Testschueler zum Team hinzugefügt.<br>Steind Wiktor hat Kanal @ Cyberhomework gelöscht.    |     |      |   |
| iii<br>Teams      | Englisch_1b                                                          |     | 2       | Steindl Wiktor hat Kanal 🐼 Plan Schulwoche 32 und 33 esstellt. Kanal ausblenden<br>Heute                       |     |      |   |
| Aut ben           | Allgemein                                                            |     |         | Steindl Viktor (08:53<br>Am Anfang dieses Kanals wurde eine neue Registerkarte hinzugefügt. Hier ist ein Link. |     |      |   |
| .Ka der           | <ul> <li>Plan Schulwoche 32 und 33</li> <li>More! 1 Books</li> </ul> |     |         | Student's Book                                                                                                 |     |      |   |
| 1 10              | Words - Training     Common Training                                 |     |         | ← Antworten                                                                                                    |     |      |   |
| D en              | Grammar - training     Reading - Training     Listening - Training   | J   |         | Steind Viktor 09:00<br>Am Anfang dieses Kanals wurde eine neue Registerkarte hinzugefügt. Hier ist ein Link.   |     |      |   |

5. Solltest du dich "verirren", klicke links auf die Fläche "Teams". Du bist wieder am Anfang!

Bei Fragen: Schreibe eine nette Email oder Nachricht an deine Lehrkraft 😊.